## So wird's gemacht - Termin im Moodle Kalender anlegen -

## - Schritt 1:

| Alle Kurse 🔶 |    | >  | Neuer Termin |    |    | Neuer Termin | auf "Neuer Termin" |
|--------------|----|----|--------------|----|----|--------------|--------------------|
|              |    |    | Juni 2023    |    |    | Juli 🕨       |                    |
| Мо           | Di | Mi | Do           | Fr | Sa | So           | klicken            |
|              |    |    | 1            | 2  | 3  | 4            |                    |
|              |    |    |              |    |    |              |                    |
|              |    |    |              |    |    |              |                    |
|              |    |    |              |    |    |              |                    |

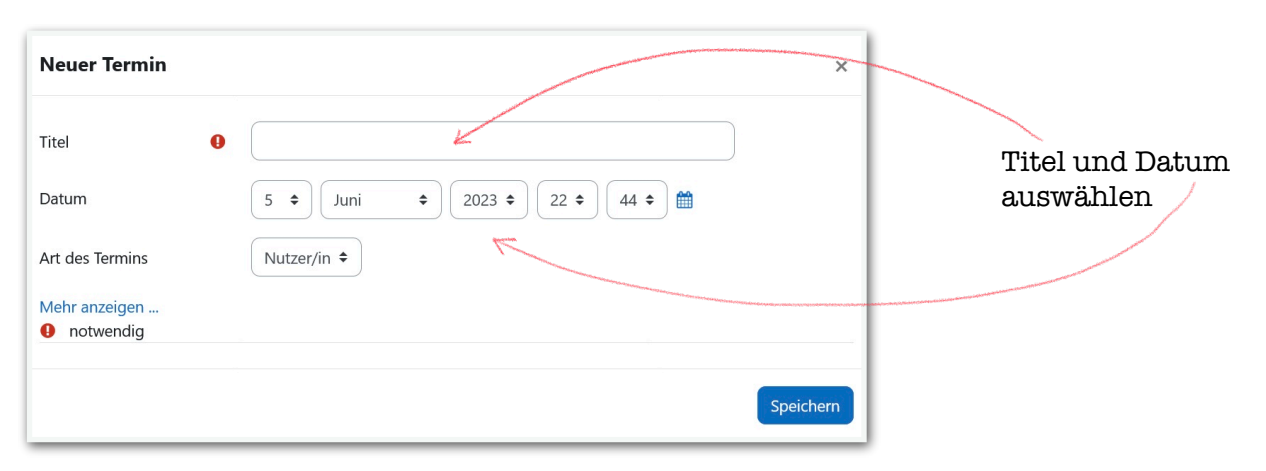

## - Schritt 3:

- Schritt 4:

| Neuer Termin                                   | ×                                                                        | Neuer Termin                                                                                      | ×              |  |
|------------------------------------------------|--------------------------------------------------------------------------|---------------------------------------------------------------------------------------------------|----------------|--|
| Titel                                          |                                                                          | Titel                                                                                             |                |  |
| Datum 5 🜩 Juni                                 | <ul> <li></li></ul>                                                      | Datum $5 \Leftrightarrow$ Juni $\Rightarrow$ 2023 $\Rightarrow$ 22 $\Rightarrow$ 44 $\Rightarrow$ | <b>b</b>       |  |
| Art des Termins Kurs 🗢                         |                                                                          | Art des Termins Kurs +                                                                            |                |  |
| Kurs Keine Auswahl                             |                                                                          | Kurs × Lehrerzimmer                                                                               | × Lehrerzimmer |  |
| Lehrerzimmer                                   | V                                                                        | Suchen V                                                                                          |                |  |
| Mehr anzeigen<br>• notwendig                   |                                                                          | Mehr anzeigen  Mehr anzeigen                                                                      |                |  |
|                                                | Speichern                                                                |                                                                                                   | Speichern      |  |
|                                                |                                                                          |                                                                                                   |                |  |
| unter "Art des<br>Termins" "Kurs"<br>auswählen | unter "Kurs" den<br>gewünschten Kurs<br>eintragen (z.B.<br>Lehrerzimmer) | wenn Lehrerzimmer<br>ausgewählt ist, den<br>Termin abspeichern                                    |                |  |
|                                                | So können alle<br>Kollegen den Termin<br>einsehen                        |                                                                                                   |                |  |